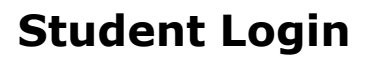

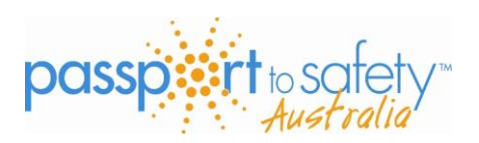

1. Go to <u>www.passporttosafety.com.au</u> Click on **login** – enter the pin and password (passwords are case sensitive) – and click **login** 

|                    | tosafety.com.au/#login_toggle                                                  |                          | C Q Search                        | ☆ 自 ♥          | 🕹 🏦  | ⊜ ≡ |
|--------------------|--------------------------------------------------------------------------------|--------------------------|-----------------------------------|----------------|------|-----|
| 🤷 Most Visited 🧕 G | ietting Started 🛞 Suggested Sites 🛞 Web Slice Gallery                          |                          |                                   |                |      |     |
|                    | Sign in to your account<br>If you need accounts for your class, register here! | PIN Number:<br>000 10002 | Password:                         | login          |      |     |
|                    | passport to safety-                                                            | Home Course Catalog      | Register Your Class Resources Lin | iks Login Help |      |     |
|                    |                                                                                |                          |                                   |                |      |     |
|                    | Set my as still                                                                | 8 F - 69 - 6             |                                   |                | Bunk | re  |
| <b>S</b>           |                                                                                |                          |                                   |                |      | AA  |
|                    |                                                                                |                          |                                   |                |      |     |

2. Enter your details (you <u>must</u> provide a first and last name for the certificate or you can't proceed). Click on **Update my profile** at the bottom of the page.

| 🗲 🎯   passporttosafety.com.au/StudentProfile.php                                         | $\langle \rangle$                                                                    | C <sup>e</sup> Q Search                                          |                            | ☆ 自               | + | r 6 | ∍ ≡ |
|------------------------------------------------------------------------------------------|--------------------------------------------------------------------------------------|------------------------------------------------------------------|----------------------------|-------------------|---|-----|-----|
| 🔊 Most Visited 🧶 Getting Started 🛞 Suggested Sites 🛞 Web Slice Gallery                   |                                                                                      |                                                                  |                            |                   |   |     |     |
| passport to safe                                                                         | ₩~                                                                                   | My Courses                                                       | My Profile<br>et] (PIN: 00 | Logout<br>010003) |   |     | Â   |
|                                                                                          |                                                                                      | * required field                                                 |                            |                   |   |     |     |
| Change your account information as n<br>You have required fields <u>not entered</u> .    | ecessary and click "Update my Profile"<br>Please check the fields with the * and upo | date them accordingly.                                           |                            |                   |   |     |     |
| Name (first/middle/last) *                                                               |                                                                                      |                                                                  |                            |                   |   |     |     |
| Verify Name (first/middle/last) *                                                        |                                                                                      |                                                                  |                            |                   |   |     |     |
| Cauti                                                                                    | <u>n</u> : Your name will appear on your transc                                      | ripts/certificates and <b>cannot</b> be edited later.            |                            |                   |   |     |     |
| PIN (Login)                                                                              | 00010003                                                                             |                                                                  |                            |                   |   |     |     |
| EMail *                                                                                  |                                                                                      |                                                                  |                            |                   |   |     |     |
| Note: For security purposes you mu:                                                      | st create a new password that you can re<br>used on th                               | member. A copy of your new password will be sent to<br>iis page. | the email addr             | ess you           |   |     | ~   |
| New Password                                                                             |                                                                                      |                                                                  | 7                          |                   |   |     |     |
| Confirm New Password                                                                     |                                                                                      |                                                                  |                            |                   |   |     |     |
|                                                                                          |                                                                                      |                                                                  | Update My Pro              | ofile             |   |     |     |
| Privacy Policy   Disclaimer   Contact Us<br>Copyright ©2016 Passport to Safety Australia |                                                                                      |                                                                  |                            |                   |   | ^   |     |

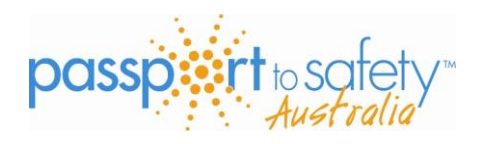

## **Student Login**

## 3. Click on ENTER COURSE

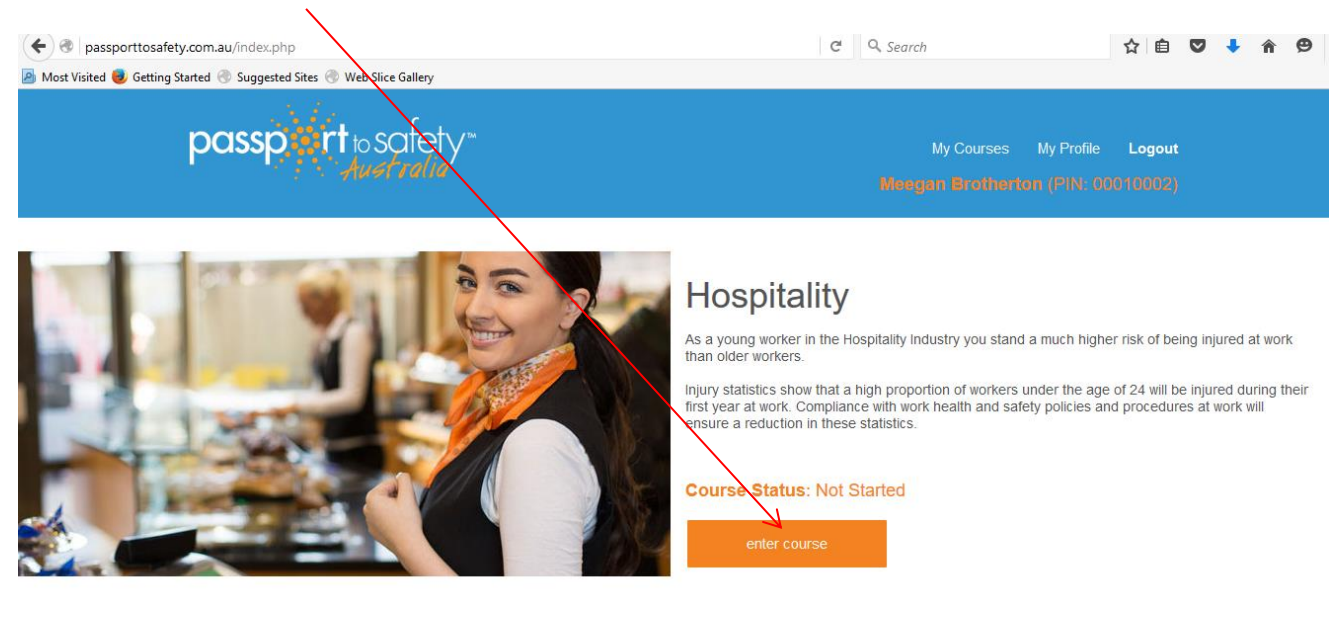

Privacy Policy | Disclaimer | Contact Us Copyright ©2016 Passport to Safety Australia